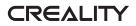

# **BL** Ouch Manual

#### AUTO BED LEVELING SENSOR FOR 3D PRINTER

Platí pro 32bitové základní desky

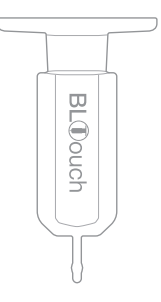

#### Balicí list

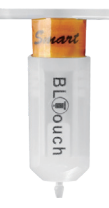

Poznámka: Při instalaci zařízení BL Touch nezapomeňte vytáhnout koncový spínač Z pro automatické vyrovnání. Jinak nebude fungovat.

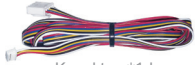

Konektory\*1 ks

BL Touch\*1 ks

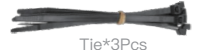

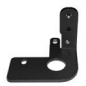

Aplikace: Ender-3 | Ender-3s | CR-10 Ender-3Pro | Ender-5/5S/5Pro

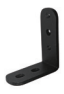

Aplikace: Ender-3 MAX

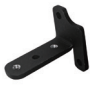

Aplikace: Ender-3 V2

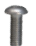

M3\*8 2 ks

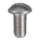

M3\*6 2 ks

## Princip obvodu

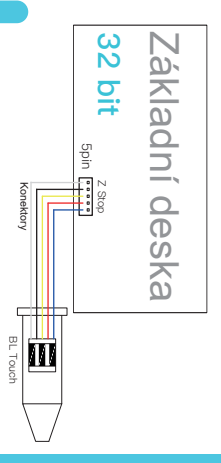

Aplikace: Ender–3 Series | Ender–5/5S/5Pro | CR–10 | Ender–6 (No rack)

# Aktualizace firmwaru

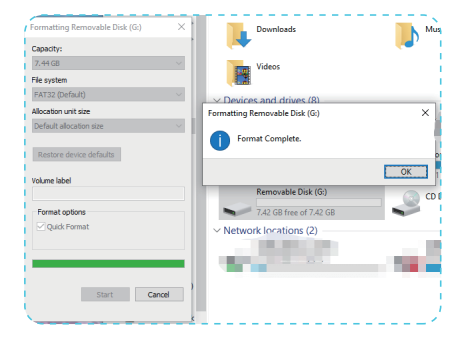

 Kliknutím pravým tlačítkem myši naformátujte SD kartu. (Abyste se ujistili, že firmware lze úspěšně flashovat, naformátujte před flashováním firmwaru kartu SD.) 2.Stažení firmwaru (před stažením firmwaru si ověřte model tiskárny, verzi základní desky a konfiguraci hardwaru - zda je dodáván se snímačem vláken nebo ne).

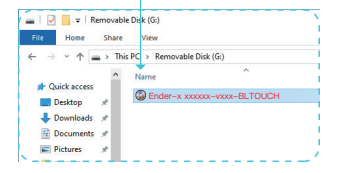

Každému modelu tiskárny odpovídá firmware BL Touch, viz příloha 1.

Poznámka: Každý stroj má jiné soubory firmwaru. Webové stránky pro stažení souborů: https: www.creality.com/download/

Zkopírujte firmware na kartu SD.
 Poznámka: Na kartu SD lze uložit pouze jeden soubor firmwaru.

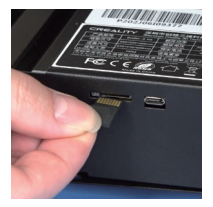

4. Vložte SD kartu ..

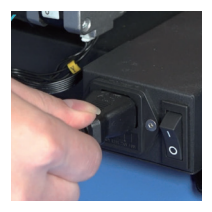

5. Zasuňte napájecí kabel a stiskněte vypínač.

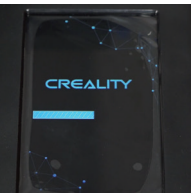

Poznámka: Každý stroj má své vlastní provozní rozhraní.

 Vyčkejte na dokončení aktualizace firmwaru (asi 10 sekund).

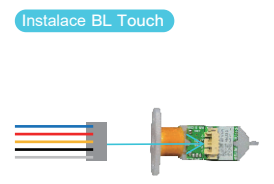

1. Vložte konektory do 5pinového portu.

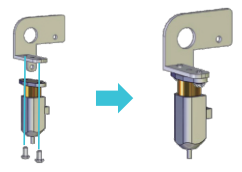

2. Nainstalujte zařízení BL Touch na stojan pomocí 2 šroubů M3\*6.

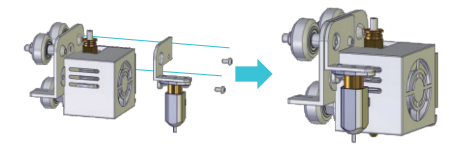

 Uvolněte všechny šrouby krytu ventilátoru a nainstalujte stojan BL Touch na odpovídající pozici pomocí 2 šroubů M3\*8.

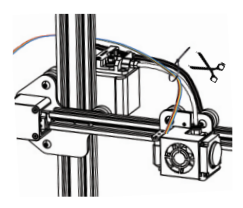

 Svažte kabel BL Touch společně s ostatními kabely tiskárny podle výše uvedeného obrázku.

# Zapojení obvodů

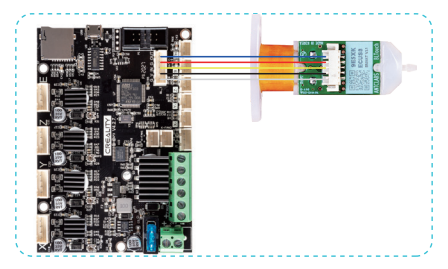

Poznámka: Odpojte kabel od koncového/limitního spínače Z.

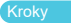

1. Získání hodnoty posunu Z

Operace: Přestaňte pohybovat osou Z, když je vzdálenost mezi tryskou a lůžkem tiskárny přibližně 0,1 mm (výška listu papíru A4). 2. Tato hodnota ukazuje hodnotu posunu Z.

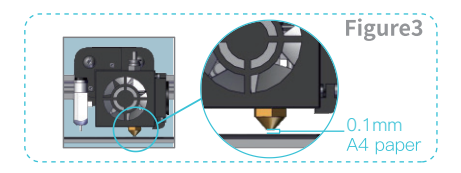

| + |
|---|
|   |
|   |
|   |

| Auto Home        |  |
|------------------|--|
| Set Home Offsets |  |
| Disable Steppers |  |

| Move Axis        | + |
|------------------|---|
| Auto Home        |   |
| Set Home Offsets |   |
|                  |   |

| Move Y   |   |
|----------|---|
| Move Z   |   |
| Extruder | + |

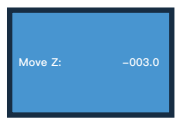

 Zadejte hodnotu kompenzace osy Z (hodnota posunu Z).
 Zaznamenejte hodnotu posunu Z, poté postupujte podle následujících kroků a uložte nastavení:

 $\begin{array}{l} \mbox{Prepare} \rightarrow \mbox{Auto home} \rightarrow \mbox{Control} \rightarrow \mbox{Bed Leveling} \rightarrow \mbox{Probe} \\ \mbox{Z offset} \rightarrow \mbox{Input the Z offset value} \rightarrow \mbox{Store Settings} \end{array}$ 

| Info Screen 1<br>Prepare +<br>Control +<br>No TF Card<br>About Printer + | • | Main f<br>Move Axis +<br>Auto Home<br>Set Home Offsets<br>Disable Steppers    |
|--------------------------------------------------------------------------|---|-------------------------------------------------------------------------------|
| Info Screen f<br>Prepare +<br>Control +<br>No TF Card<br>About Printer + | • | MainfTemperature+Motion+Bed Leveling+Filament+                                |
| Probe Z Offset:<br>-0.300                                                | • | BL Touch +<br>Bed Leveling +<br>Filament +<br>Store Settings<br>Load Settings |

3. Vyberte Bed leveling a potom vyberte Level Bed.

Operace: Control→Bed Leveling→Level Bed. (Různé 3D tiskárny mohou mít různý počet dotykových bodů pro automatické vyrovnání. Na obrázku je vidět, že Ender-3 má 9 bodů pro vyrovnání.)

| Info Screen f<br>Prepare +<br>Control +<br>No TF Card<br>About Printer +                                                                                                    | • | Main     Ĵ       Temperature     +       Motion     +       Bed Leveling     +       Filament     +                                                                                                    |
|----------------------------------------------------------------------------------------------------|---|----------------------------------------------------------------------------------------------------|
| Motion     J       Auto Home     +       Level Bed     +       Fade Height:     0       Probe Z Offset     +                                                                                                    | • | $\begin{array}{c c} Ender-3 & 0^{\circ} & 0^{\circ} \\ \hline Pro & 27^{\circ} & 28^{\circ} \\ \hline \hline X & 75 & Y & 30 & Z & 10 \\ \hline F_{\pi}100\% & 0\% & 00:00 \\ \hline Probing & Point & 1/9 \end{array}$ |
| 0°         0°         0°           Pro         27°         28°           X         235         Y         205           F <sub>n</sub> 100%         0%         00:000           Probing         Point         9/9 | • | $\begin{tabular}{cccccccccccccccccccccccccccccccccccc$                                                                                                    |

## 4. Tisk modelu

Po automatickém vyrovnání může uživatel provést zkušební tisk pro ověření vyrovnání.

Operace: Print from SD Card→Model Test (Název a soubor testovacího modelu připraví uživatel.)

Příklad:

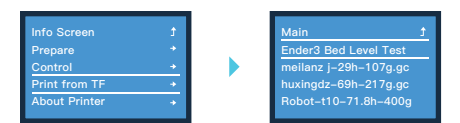

Test proběhl: vyrovnání bylo dokončeno a nyní můžete tisknout;

Test se nezdařil: Pokud se tisk modelu nezdaří, znovu dolaďte posun sondy Z a uložte nastavení, dokud nebude tisk dobrý.

| Info Screen 3<br>Propare •<br>Control •<br>No TF Card<br>About Printer • | • | Main<br>Temperature<br>Motion<br>Bed Leveling<br>Filament               | +<br>+<br>+<br>+                        |
|--------------------------------------------------------------------------|---|-------------------------------------------------------------------------|-----------------------------------------|
| Probe Z Offset:<br>-3.100                                                | • | BL Touch<br>Bed Leveling<br>Filament<br>Store Settings<br>Load Settings | +++++++++++++++++++++++++++++++++++++++ |

#### Poznámka: Každý stroj má své vlastní provozní rozhraní.

#### Nastavení softwaru

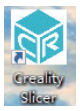

1. Otevřete Slicer.

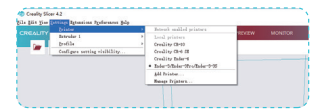

2. Settings  $\rightarrow$  Printer  $\rightarrow$  Manage Printers.

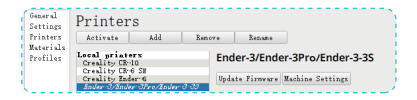

3. Nastavení stroje.

| Printer                                                                                                    |          | Extruder                                 | 1             |    |
|----------------------------------------------------------------------------------------------------|----------|------------------------------------------|---------------|----|
| Printer Settings                                                                                                    |          | Printhead Settings                       |               |    |
| X (Width)                                                                                                    | 220 mm   | X min                                    | 26            | mr |
| Y (Depth)                                                                                                    | 220 mm   | Y min                                    | 32            | m  |
| Z (Height)                                                                                                    | 250 mm   | X max                                    | 32            | m  |
| Build plate shape                                                                                                    | Rectan 🗸 | Y max                                    | 34            | m  |
| Origin at center<br>Heated bed                                                                                                    |          | Gantry Height                            | 25            | mr |
| G-code flavor                                                                                                    | Marlin 🗸 | Number of Extruders                      | 1             | ~  |
| Start G-code                                                                                                    |          | End G-code                               |               |    |
| M201 X500.00 Y500.00 Z100.00 E500<br>M203 X500.00 Y500.00 Z10.00 E50.0<br>M204 F500.00 K1000.00 T500.00 .5e<br>M205 X5.00 Y5.00 Z0.40 E5.00 .5et<br>M220 S100 .Reset Fedrats<br>M221 S100 .Reset Fedrats<br>M221 Mone |          | G91 :Relative posit<br>ct E-0 P0700 .P.a | ionning<br>1: | *  |

4. změnit "G28" to "G28G29"

# Příloha 1:

| Model          | Condition 1                                   | Condition 2                                        | Firmware Version                                            |
|----------------|-----------------------------------------------|----------------------------------------------------|-------------------------------------------------------------|
|                | 4.2.2 32-<br>bit Mothe-<br>rboard             | BLTouch without<br>Adapter Board                   | Ender-3-Marlin2.0.1-V1.1.2-BLTouch                          |
|                |                                               | BLTouch with<br>Adapter Board                      | Ender-3-Marlin2.0.1-V1.3.1-BLTouch                          |
| Endor 2        | Firmware                                      | BLTouch with<br>Adapter Board +<br>Filament Sensor | Ender-3-Marlin2.0.1-V1.4.1-BLTouch-Filament                 |
|                | 40700                                         | BLTouch without<br>Adapter Board                   | Ender-3-Marlin2.0.1-V1.1.2-BLTouch-<br>TMC2225              |
|                | 4.2.7 32–<br>bit Mothe–<br>rboard<br>Firmware | BLTouch with<br>Adapter Board                      | Ender-3-Marlin2.0.1-V1.3.1-BLTouch-<br>TMC2225              |
|                |                                               | BLTouch with<br>Adapter Board +<br>Filament Sensor | Ender-3-Marlin2.0.1-V1.4.1-BLTouch-<br>Filament-TMC2225     |
| Ender-<br>3MAX | BLTouch<br>Firmware                           | BLTouch Firmware                                   | Ender-3 Max-V1.0.1.6-BLTouch                                |
|                |                                               | BLTouch without<br>Adapter Board                   | Ender-3 Pro-Marlin2.0.1-V1.1.2-BLTouch                      |
|                | 4.2.2 32–<br>bit Mothe–<br>rboard<br>Firmware | BLTouch with<br>Adapter Board                      | Ender-3 Pro-Marlin2.0.1-V1.3.1-BLTouch                      |
| Ender–<br>3Pro |                                               | BLTouch with<br>Adapter Board +<br>Filament Sensor | Ender-3 Pro-Marlin2.0.1-V1.4.1-BLTouch-<br>Filament         |
|                | 4.2.7 32–<br>bit Mothe–<br>rboard<br>Firmware | BLTouch without<br>Adapter Board                   | Ender-3 Pro-Marlin2.0.1-V1.1.2-BLTouch-<br>TMC2225          |
|                |                                               | BLTouch with<br>Adapter Board                      | Ender-3 Pro-Marlin2.0.1-V1.3.1-BLTouch-<br>TMC2225          |
|                |                                               | BLTouch with<br>Adapter Board +<br>Filament Sensor | Ender-3 Pro-Marlin2.0.1-V1.4.1-BLTouch-<br>Filament-TMC2225 |

| Ender-                                                           |                                               | BLTouch without<br>Adapter Board                   | Ender-3 V2-Marlin-2.0.1-V1.1.1-BLTouch(1)                                                               |
|------------------------------------------------------------------|-----------------------------------------------|----------------------------------------------------|----------------------------------------------------------------------------------------------------|
|                                                                  | 4.2.2 32-<br>bit Mothe-<br>rboard<br>Firmware | BLTouch with<br>Adapter Board                      | Ender-3 V2-Martin-2.0.1-V1.3.1-BLTouch                                                                  |
|                                                                  |                                               | BLTouch with<br>Adapter Board +<br>Filament Sensor | Ender-3 V2-Marlin-2.0.1-HW-4.2.2-<br>mainboard-V1.1.2-Compatible with BLTouch<br>and filament detection |
| 3 V2                                                             |                                               | BLTouch without<br>Adapter Board                   | Ender-3 V2-Marlin-2.0.1-V1.1.1-LTouch-<br>TMC2225                                                       |
|                                                                  | 4.2.7 32–<br>bit Mothe–<br>rboard<br>Firmware | BLTouch with<br>Adapter Board                      | Ender-3 V2-Marlin-2.0.1-V1.3.1-BLTouch-<br>TMC2225                                                      |
|                                                                  |                                               | BLTouch + Filament<br>Sensor                       | Ender-3 V2-Marlin-2.0.1-HW-4.2.7-<br>mainboard-V1.1.2-compatible with BLTouch<br>and filament detection |
|                                                                  |                                               | BLTouch without<br>Adapter Board                   | Ender-5-Marlin2.0.1-V1.1.1-BLTouch                                                                      |
|                                                                  | 4.2.2 32-<br>bit Mothe-<br>rboard<br>Firmware | BLTouch with<br>Adapter Board                      | Ender-5-Marlin2.0.1-V1.3.1-BLTouch                                                                      |
| Ender-<br>5, 5S<br>4.2.7 32-<br>bit Mothe-<br>rboard<br>Firmware |                                               | BLTouch with<br>Adapter Board +<br>Filament Sensor | Ender-5-Marlin2.0.1-V1.4.1-BLTouch-Filament                                                             |
|                                                                  | 4.2.7 32-<br>bit Mothe-                       | BLTouch without<br>Adapter Board                   | Ender-5-Marlin2.0.1-V1.1.1-BLTouch-<br>TMC2225                                                          |
|                                                                  |                                               | BLTouch with<br>Adapter Board                      | Ender-5-Marlin2.0.1-V1.3BLTouch-TMC2228                                                                 |
|                                                                  | Firmware                                      | BLTouch with<br>Adapter Board +<br>Filament Sensor | Ender-5-Marlin2.0.1-V1.4.1-BLTouch-<br>Filament-TMC2225                                                 |

| 4.2.2.32-<br>bit Mothe-<br>rboard | BLTouch<br>without<br>Adapter Board           | Ender-5 Pro-Marlin2.0.1-V1.1.1-<br>BLTouch              |                                                                         |
|-----------------------------------|-----------------------------------------------|---------------------------------------------------------|-------------------------------------------------------------------------|
|                                   | 4.2.2 32-<br>bit Mothe-<br>rboard             | BLTouch<br>with Adapter<br>Board                        | Ender–5 Pro–Marlin2.0.1–V1.3.1–<br>BLTouch                              |
|                                   |                                               | BLTouch with<br>Adapter Boa-<br>rd + Filament<br>Sensor | Ender-5 Pro-Marlin2.0.1-V1.4.1-<br>BLTouch-Filament                     |
| Ender–<br>5 Pro                   | 4.2.7 32–<br>bit Mothe-<br>rboard<br>Firmware | BLTouch<br>without<br>Adapter Board                     | Ender-5 Pro-Marlin2.0.1-V1.1.1-<br>BLTouch-TMC2235                      |
|                                   |                                               | BLTouch<br>with Adapter<br>Board                        | Ender-5 Pro-Marlin2.0.1-V1.3.1-<br>BLTouch-TMC2225                      |
|                                   |                                               | BLTouch +<br>Filament<br>Sensor                         | Ender-5 Pro-Marlin2.0.1-V1.4.1-<br>BLTouch-Filament-TMC2225             |
| CR-10                             | 4.2.7 (32-<br>bit Silent<br>Mother-<br>board) | BLTouch<br>without Adap-<br>ter Board<br>Firmware       | CR-10-Marlin2.0.1-20201207-<br>HW-V4.2.7-SW-V1.1.1 BL touch-<br>English |
| Ender–<br>5plus                   | BLTouch<br>Firmware                           | BLTouch<br>Firmware                                     | Ender-5PlusBLTouch_0904_<br>V1.70.2 BL.hex                              |
| Ender-6                           | BLTouch<br>Firmware                           | BLTouch<br>Firmware                                     | Ender-6-V1.0.4.9-BLTouch                                                |
|                                   |                                               |                                                         | ·                                                                       |

# Příloha 2:

| 1  | Červená LED (Red Led Duty 100%) svítí,<br>ale nevidím modrou LED.                                  | Signální linka (oranžová) je nepřipojená.<br>Zkontrolujte oranžovou linku.                                                                                                    |
|----|----------------------------------------------------------------------------------------------------|----------------------------------------------------------------------------------------------------|
| 2  | BL Touch funguje, ale červená kontrolka bilká na<br>80 %.                                          | <ol> <li>Zpráva indikujici špatné zapojení nasýšecho<br/>vedení (červen). Zkotnovluje tavu zapojení. Možná<br/>bude nutné ktabel opravli nebo znovu nainstatovat;</li> <li>Nemá vlív na výstup, se kterým pracujele, ale<br/>problém co nejtým vyřetške;</li> <li>Mužete uvolint s90 nebo s160.</li> </ol>                                                                                                    |
| з  | Modrá dioda LED svítí bez alarmu (červená<br>dioda LED Duty 50%), ale není nasazena a<br>uložena.  | Signální linka je připojena, ale vaše řídicí deska<br>negeneruje normální signál. Zkontrolujte firmware<br>řídicí desky.                                                                                                    |
| 4  | BLTouch funguje, ale jakmile se 3D tiskárna zapne,<br>červená LED tříkrát blíkne a stabilizuje se. | BL Touch je nastaven na logický režim SVZměkle<br>prosim režim na OD režim OD Urgejné prezident a<br>plesně A ravác, vyherte logický režim SV, plavid je<br>Hidici desta velmi vzdana Hidici desta, která pracuje<br>poziaz v logičkém režimu SV (da nedoproužučjerne).<br>Muže vlast stěle langoval jako režim OD, takla je<br>třelas to zkontovicejí při napljení stal polikodi ti<br>Hidici deska pracuje jiř napljení 3.3 V. |
| 5  | O alarmu (červená LED dioda 50%).                                                                  | <ol> <li>Sonda se někdy nerozloží a neuloží/A Signální<br/>vedení (oranžové) není přípojeno. Zkontrolujile<br/>prosím oranžovou;</li> <li>Sonda se nerozkládá. Očlatěle oblast, kde se<br/>árouš sestihravného klíže a sonda vzájemně stýkají,<br/>lihovou vatou a znovu ji sestavke.</li> </ol>                                                                                                    |
| 6  | Sonda je ohnutá nebo zlomená.                                                                      | <ol> <li>Narovnejte ohnutou část sondy nebo ji vyměňte<br/>za novou;</li> <li>Sondy jsou navrženy tak, aby se snadno ohýbaly<br/>a lámaty, aby nedošlo k poškození 3D šskárny.</li> </ol>                                                                                                    |
| 7  | Sonda Bltouch se automaticky zasune.                                                               | Před dotykem se automaticky zasune, protože<br>samotný BL Touch není dostatečně magnetický.                                                                                                    |
| 8  | Sonda vyskočí, ale osa Z se nepohne.                                                               | Chyba zapojení, černý a bílý vodič BL Touch<br>Chyba zapojení polohy Z, prohodte černý a bílý vodič.                                                                                                    |
| 9  | V režimu Auto home neprobihá žádná<br>samokontrola a červená kontroïka stále bilká.                | <ol> <li>Při zapruší tiskémy je BLTouch přílš blízko horkého lúžka, což<br/>ovlivňuje samokontrolu sondy. Zvedněte osu Z, polé zapněte<br/>napůjení a zkuste to znovu;</li> <li>samotný BLTouch je špatný, autotest selhal.</li> </ol>                                                                                                    |
| 10 | BL Touch failure, sonda se roztáhne a brzy spustí limit,<br>ale stoupá a neklesá.                  | Chyba zapojení, BLTouch černý a bilý vodič<br>Chyba zapojení polohy Z, vyměňte černý a bilý<br>vodič.                                                                                                    |

| r |  |  |
|---|--|--|
|   |  |  |
|   |  |  |
|   |  |  |

REP

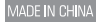

Business Name: WLS Panda GmbH Business address: Eleonorastr. 40 45136 essen Germany

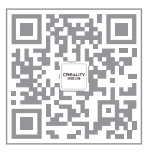

### SHENZHEN CREALITY 3D TECHNOLOGY CO., LTD.

Add : 18F, JinXiuHongDu Building, Meilong Blvd., Longhua Dist., Shenzhen, China 518131 Official Website: www.creality.com Tel: +86 755–8523 4565 E-mail: info@creality.com cs@creality.com